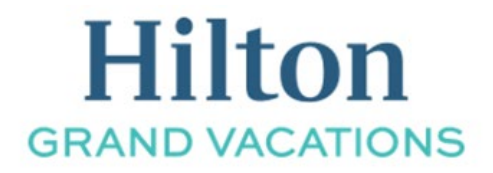

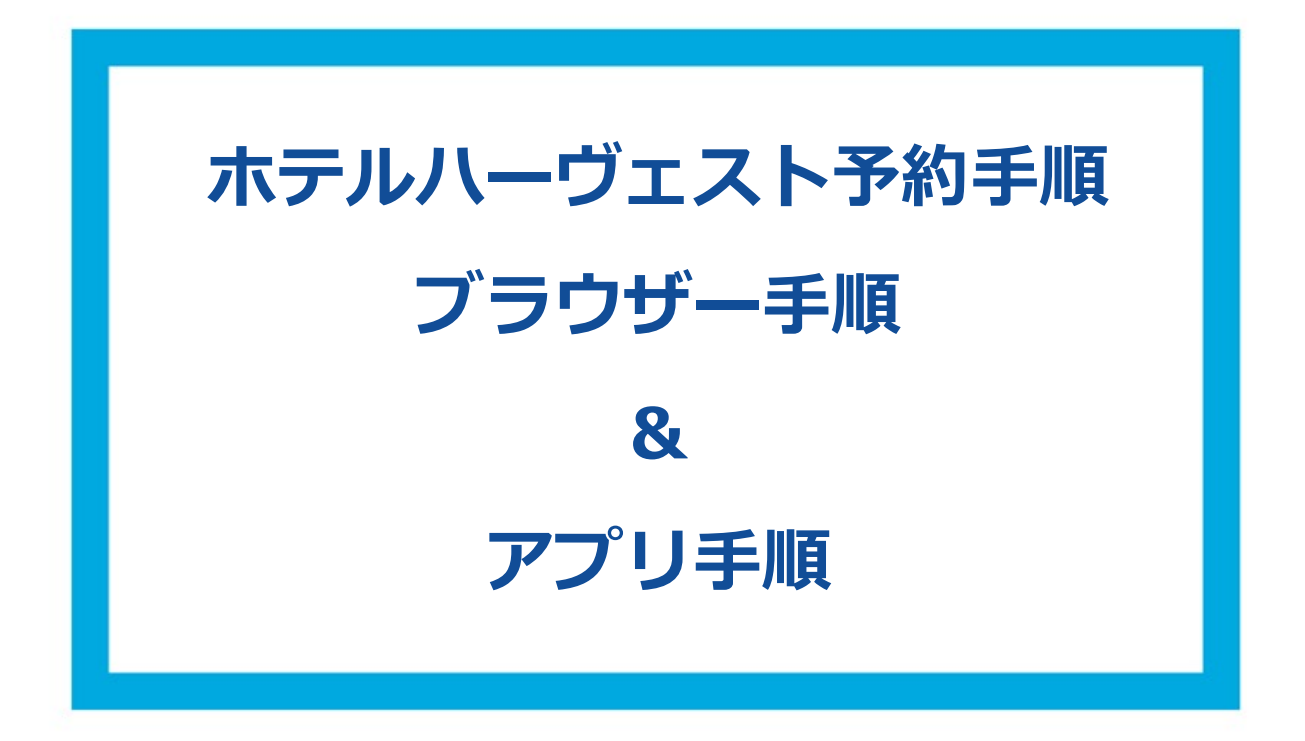

ホテルハーヴェストもクラブウェブサイトにてご予約いただく事が出来ます。 本ファイルにてご予約手順と注意点をご確認ください。 ■パソコン・ブラウザーでの予約手順

- ① クラブウェブサイトにログイン(URL: <u>https://club.hiltongrandvacations.com/ja</u>)
- ② メニューより、「リゾート」→「日本」を選択

| アメリカ国内      |                    | インターナショナル     | 注目のリゾート          |                  |
|-------------|--------------------|---------------|------------------|------------------|
| ハワイ - オアフ島  | シカゴ                | 日本            | 4                |                  |
| ハワイ - ハワイ島  | フロリダー大西洋沿岸部        | イタリア          | a Carrier        |                  |
| ハワイーマウイ島    | フロリダーメキシコ湾沿岸部      | スコットランド       | ガランドワイキ          | まで、 ドリトン ガラントパケー |
| ネバダ         | フロリダー中央部           | バルバドス         | ションズクラフ          |                  |
| カリフォルニア     | コロラド               | ポルトガル         | 💮 Honolulu, Hawa |                  |
| ニューヨーク      | サウスカロライナ           | メキシコ          |                  |                  |
| ワシントンD.C.   | ユタ                 |               |                  |                  |
| リゾートを検索 リゾー | ト体験から検索 使用ポイント数から様 | 索 プロモーションから検索 |                  |                  |
|             |                    |               | 10.10            |                  |

③ 空室確認画面では薄緑色の帯状に空室状況が表示されます。 「選択した日」から希望日を入力するか、「IN」と「OUT」のアイコンをマウスでドラッグ(左 クリックをした状態)で左右に動かすことができます。

予約希望の「チェックイン日」と「チェックアウト日」を指定し、薄緑色で表示されている空 室を囲ってください。

空室にチェックイン・アウト日を合わせると予約に必要なポイント数が表示されます。

| 送択した日 🕜                                | 宿泊日数 合計人数                    | 部屋タイプ/バリアフリー           | ルーム         | 表示月を変更                 | 予約             | タイプ             |         |
|----------------------------------------|------------------------------|------------------------|-------------|------------------------|----------------|-----------------|---------|
| 05/18/2022 05/19/2022                  | 1 2                          | 部屋タイプバリアフリー            | ール ・        | 日程を選択                  | 0              | ラブポイント          |         |
| Available Bookable Unavailable         |                              | 5月                     |             |                        |                |                 | >       |
| リゾート及び部屋タイプ 6 17 18 19 20 21           | 日 月 火 水 木<br>22 23 24 25 26  | 金 土 日 月<br>27 28 29 30 | 火 水<br>31 1 | * $\pm$ $\pm$<br>2 3 4 | 日 月 火<br>5 6 7 | * * ±<br>8 9 10 | ±<br>11 |
| スタンダードツイン - SD () 6,240 クラブボイント        |                              |                        |             |                        |                |                 |         |
| 兵庫_ホテルハーヴェスト有黒     神戸市地区,兵縄県, Japan リン | <b>六彩</b><br>-トをみる ポイントチャー1  | トをみる 予約可能期間をみ          | 3           |                        |                | 3               | 96% お勧め |
| スーペリアツイン - SD () 4,480 クラブボイント         |                              |                        |             |                        |                |                 |         |
| 1130日_ホテルハーヴェスト構<br>田辺市、和歌山県 Japan リソー | <b>紀田辺</b><br>トをみる ポイントチャートな | をみる 予約可能期間をみる          |             |                        |                | 6               | 95% お勧め |
| スタンダードツイン - SD 🕧                       |                              |                        |             |                        |                |                 |         |
| あた_ホテルハーヴェスト那級<br>新潮部、栃木県、Japan リソート   | をみる ポイントチャートをる               | みる 予約可能期間をみる           |             |                        |                | 3               | 95% お勧め |
| スタンダードツイン - SD ) 3,840 クラブボイント         |                              |                        |             |                        |                |                 |         |
| あた_ホテルハーヴェスト鬼怒<br>日が市、栃木県、Japan リソート   | 川<br>をみる ポイントチャートをる          | みる 予約可能期間をみる           |             |                        |                | 3               | 58% お勧め |
| スタンダードツイン - SA () 3,200 クラブボイント        |                              |                        |             |                        |                |                 |         |
|                                        |                              |                        |             |                        |                |                 |         |

※ホテルハーヴェストは最低1泊からご予約が可能です。

※ホテルハーヴェストのご予約受付期間はチェックアウト 60 日前から予約が始まり、チ ェックイン 16 日前に終了します。  ④ご予約希望のポイントを選択できます。(現金予約不可)
 ※ホテルハーヴェストでご利用可能なポイントは、クラブポイント、セーブドポイント、リ ザーブドポイント、ボーナスポイントとなります。
 (ボーナスポイントはその他ポイントとの合算不可)

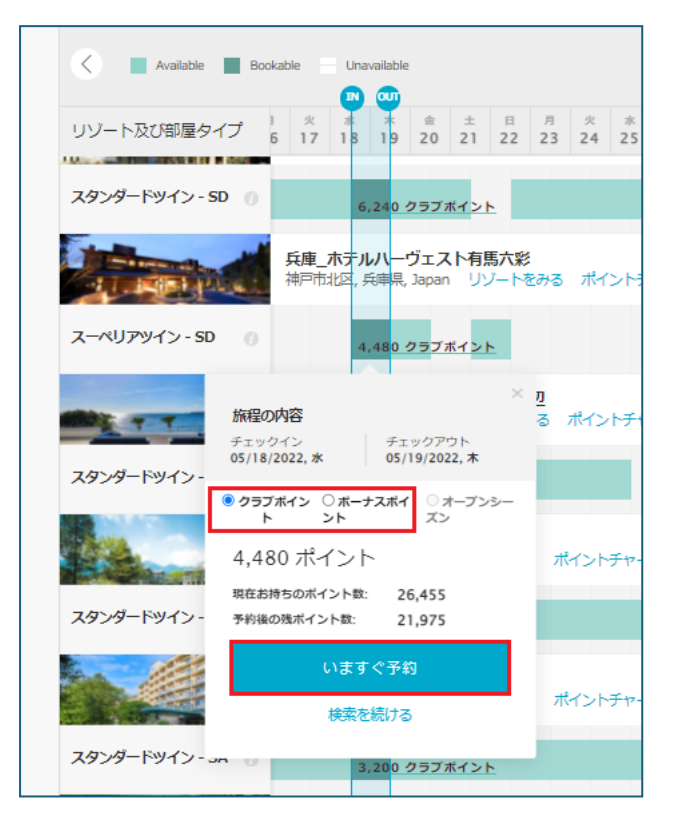

- ⑤「いますぐ予約」ボタンを押すと「予約する」画面に切り替わります。
- ⑥ 画面をスクロールし、各種確認事項のチェックボックスにチェックを入れてください。

| リゾートの<br><b>予約</b> 7 | Diffee · 予約<br>する                                                                                                 |
|----------------------|----------------------------------------------------------------------------------------------------|
| <b>()</b> U          | リゾート・アップデート                                                                                                    |
|                      | <ul> <li>予約の変更はできません。定員内の人数変更は直接施設へご連絡ください。</li> </ul>                                                            |
|                      | • お子様は年齢にかかわらず1名として人数に含めます。                                                                                       |
|                      | <ul> <li>ハーヴェストの宿泊プランに食事は含まれません。施設で食事をご希望の場合は、事前に直接お問合せください。チェックイン時のご予約は承っておりません。電話078-903-5631、ウェブサイト</li> </ul> |
|                      | <ul> <li>ハーヴェストリゾートは宿泊者の変更に手数料はかかりません。予約時に表示される宿泊者名変更の手続きは必要ありませんが、事前にチェックイン者氏名、到着予定時刻を施設にご連絡ください。</li> </ul>     |
| E                    | リゾートアップデートを理解しました。                                                                                                |

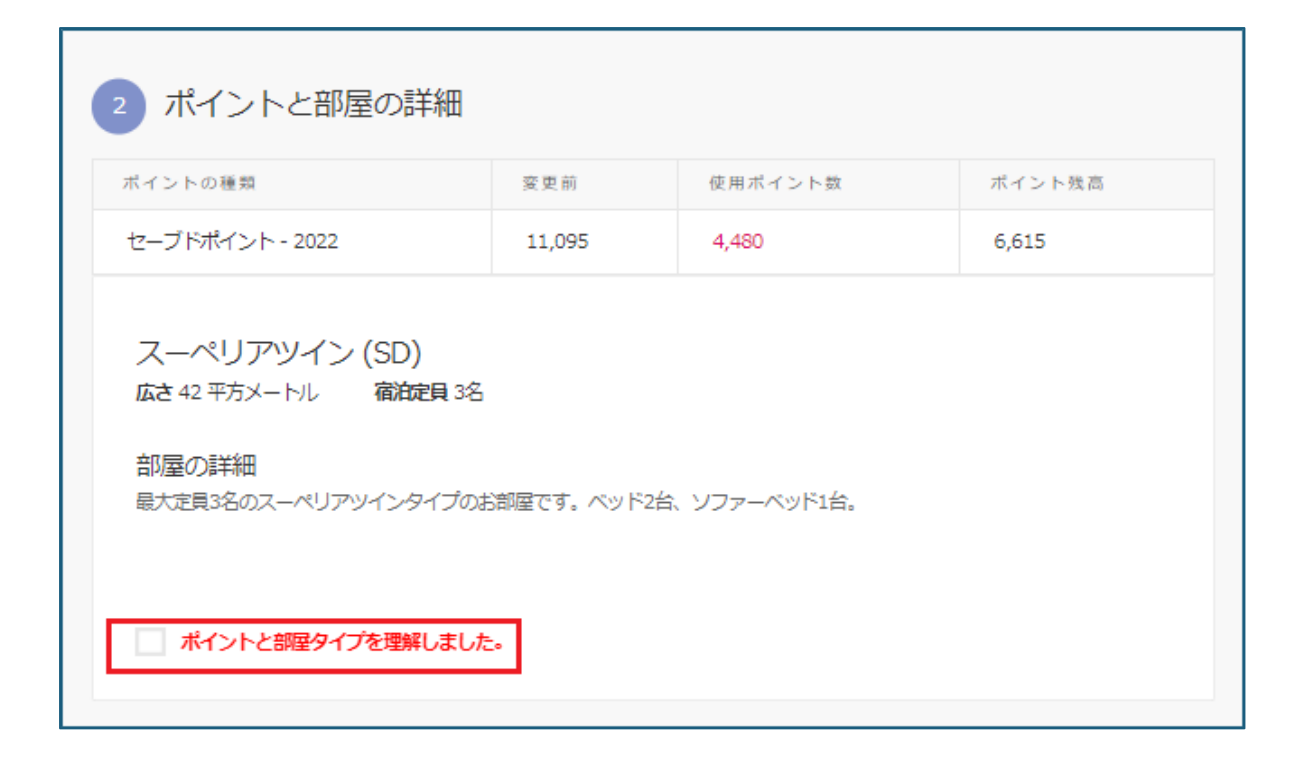

## ※ホテルハーヴェストの宿泊者名変更は無料でする事が出来ます。

下記宿泊者名の変更手続きではなく、ご予約作成後にチェックイン者氏名、到着予定時刻をホテルにご連絡ください。

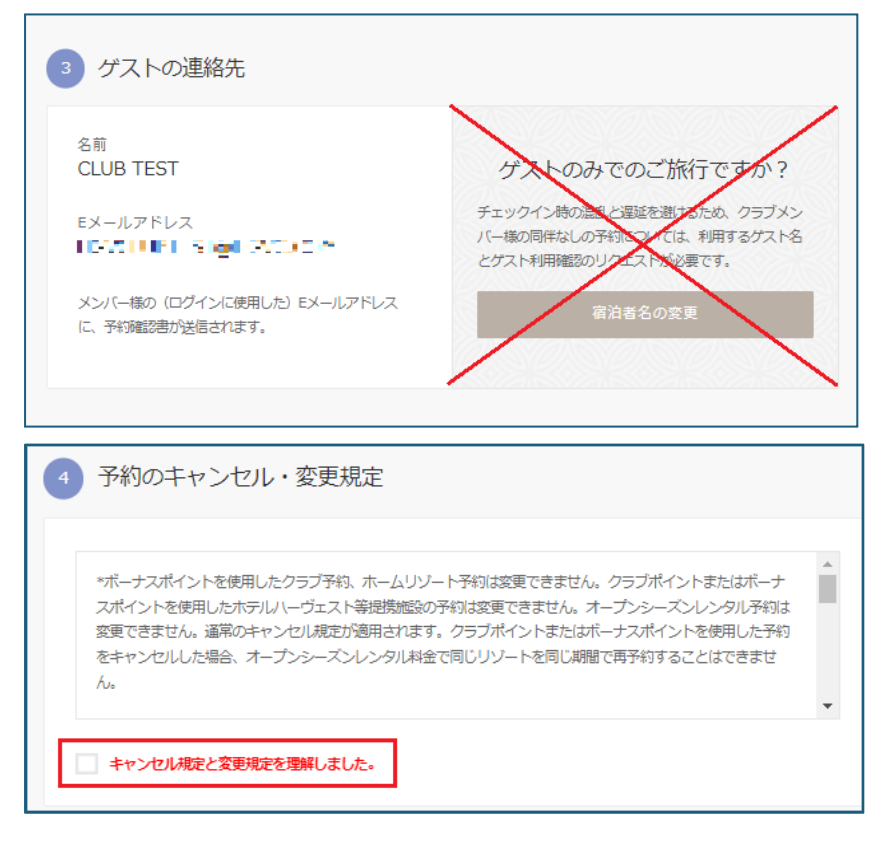

⑦ 支払い手続きに予約手数料が表示されます。

クレジットカード入力欄に必要情報を入力し、「予約する」をクリックしてください。

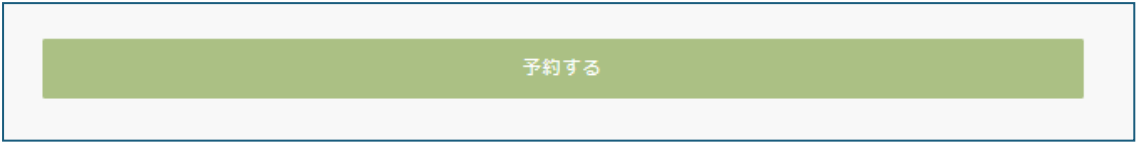

- ⑧ 予約が完了すると予約番号が発行され、ログイン時の E メールアドレスに予約確認書が送付されます。
  - .....

■アプリでのご予約手順

 ■ヒルトン・グランドバケーションズ専用アプリ (タイムシェア・契約コンドミニアムの予約用)
 「Google Play」アンドロイドの場合: <u>https://bit.ly/3gTDkQT</u>
 「App Store\_JiOS の場合: <u>https://apple.co/3d7khjF</u>

① アプリにログイン後、赤枠のアイコンを選択してください。

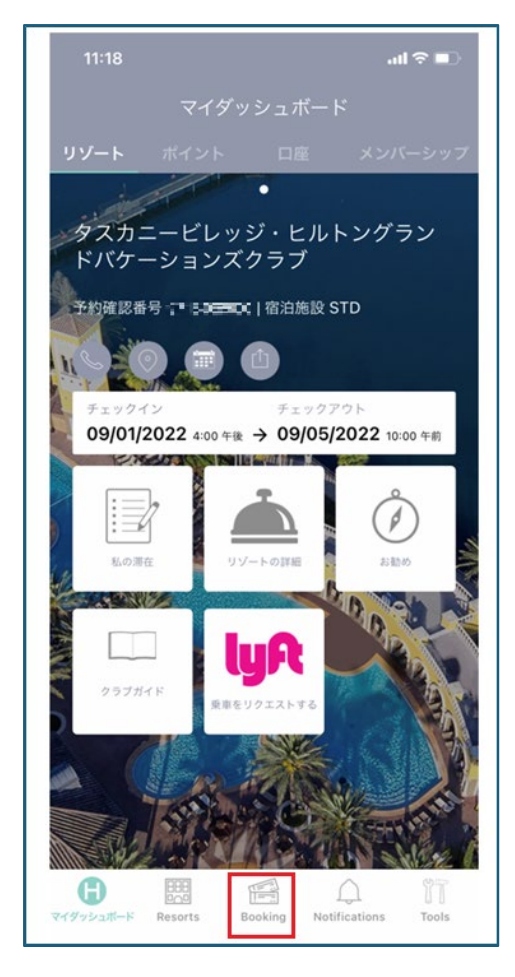

- ② 地域:「日本」を選択してください。
   チェックイン・チェッアウト日程を選択し「検索」をタップしてください。
   ※ホテルハーヴェストは最低1泊からご予約が可能です。
   ※ホテルハーヴェストのご予約受付期間はチェックアウト60日前から予約が始まり、チェックイン16日前に終了します。
- ③ 希望する施設を選択してください。

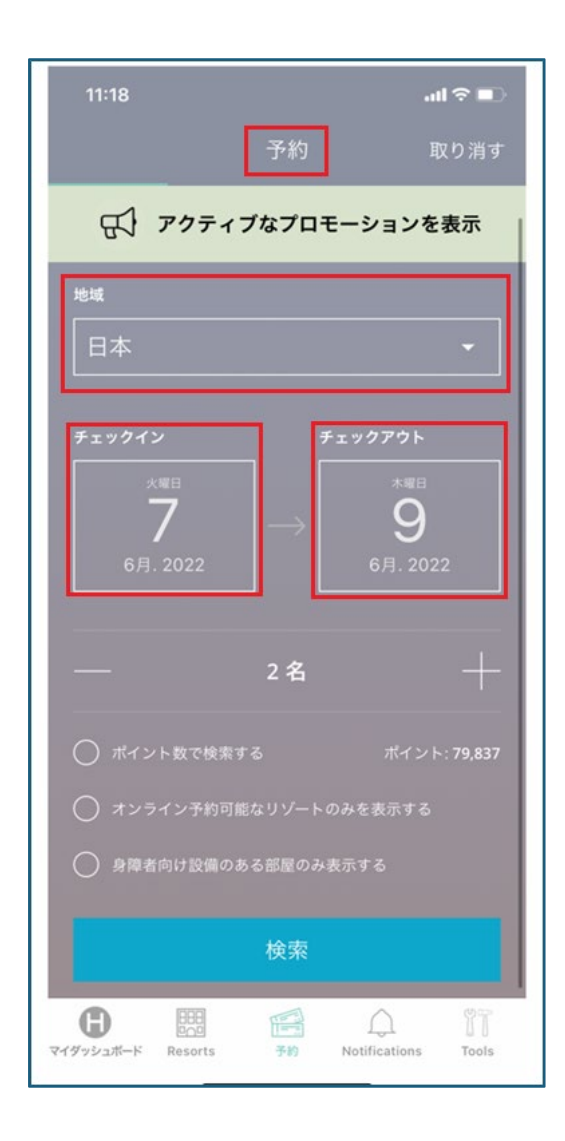

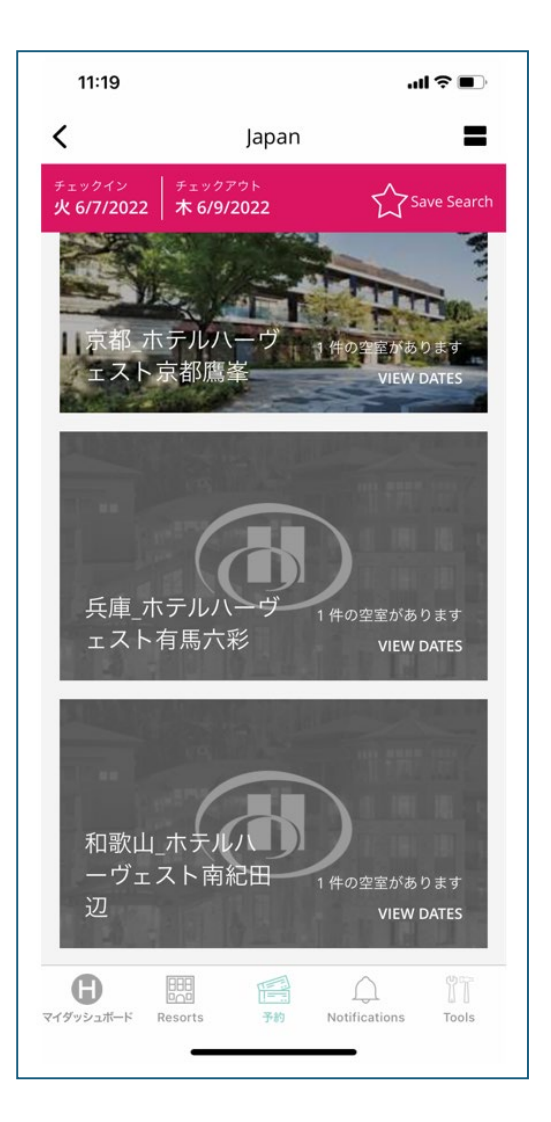

④ 部屋タイプ・ポイント情報を確認して「予約する」を選択してください。

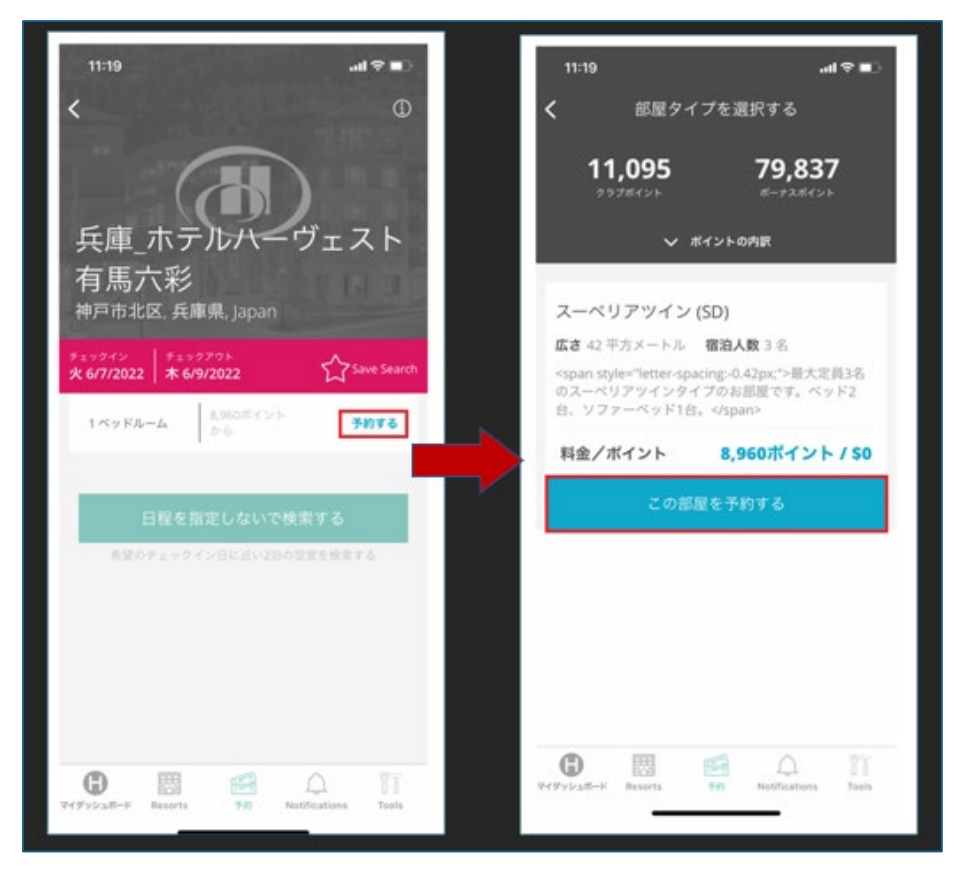

⑤ 画面をスクロールし、各種確認事項のチェックボックスにチェックを入れてください。

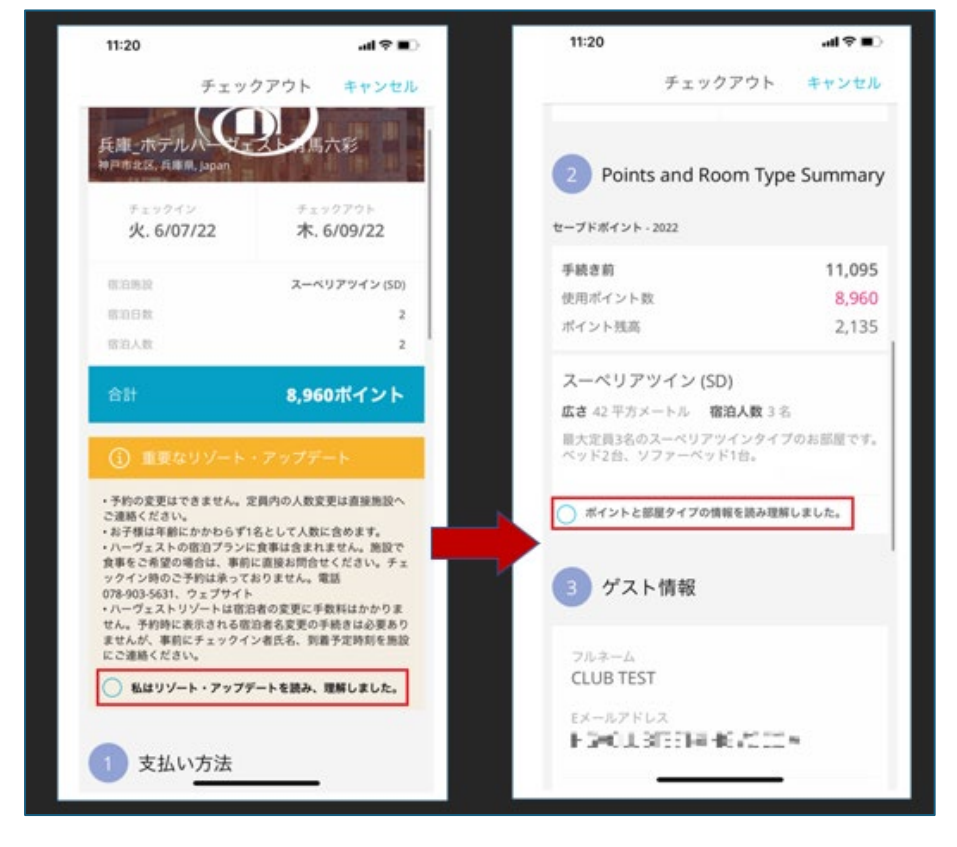

## ※ホテルハーヴェストの宿泊者名変更は無料でする事が出来ます。

下記宿泊者名の変更手続きではなく、ご予約作成後にチェックイン者氏名、到着予定時刻をホテルにご連絡ください。

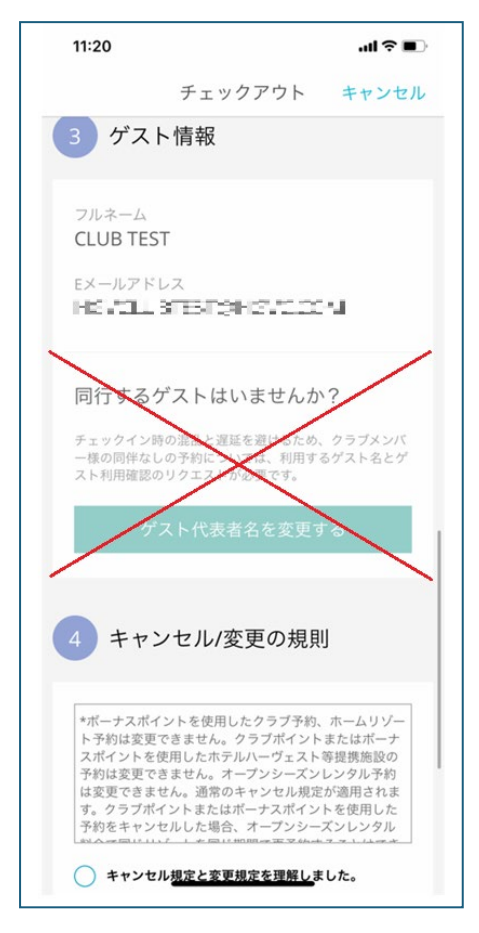

- ⑥「支払い手続き」に予約手数料が表示されます。 クレジットカード入力欄に必要情報を入力し、「予約する」をクリックしてください。
- ⑦ 予約が完了しますとご予約番号が発行され、ログイン時のEメールアドレスにご予約確認書が送付されます。